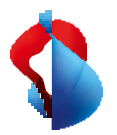

MS Teams Telephony Mobile

# Configurazione in My Swisscom Business e Teams Admin Centre

**MS Teams Telephony Mobile è** il modo semplice, senza soluzione di continuità e conforme alle normative aziendali per abilitare l'accessibilità mobile per gli utenti con MS Teams. È un'esperienza di MS Teams indipendente dal cellulare, dalla rete e dal dispositivo.

MS Teams Telephony for Mobile consente una stretta connessione tra il dispositivo mobile personale (smartphone) e i servizi MS Teams dell'azienda e degli utenti. Questo trasforma lo smartphone in un endpoint MS Teams, anche se non vi è installata alcuna applicazione Teams.

Questo manuale fornisce una panoramica sul funzionamento di MS Teams Telephony Mobile. Imparerà quali requisiti esistono e quali passi sono necessari per una messa in servizio di successo.

# Abbonamenti Enterprise Mobile

MS Teams Telephony Mobile è disponibile come opzione aggiuntiva per i clienti Enterprise Mobile. L'opzione deve essere attivata su ogni collegamento Enterprise Mobile che deve essere utilizzato con MS Teams.

| Enterprise<br>Mobile<br><b>Globale</b> | Enterprise<br>Mobile<br><b>Europa avanzata</b> | Enterprise<br>Mobile<br><b>Europa</b> | Enterprise<br>Mobile<br>Intercontinental | Enterprise<br>Mobile<br><b>La Svizzera</b> |
|----------------------------------------|------------------------------------------------|---------------------------------------|------------------------------------------|--------------------------------------------|
| <u>Dettagli sugli abbona</u>           | amenti Enterprise Mol                          | <u>pile</u>                           |                                          |                                            |
|                                        | Opz                                            | ione: Telefonia MS Te                 | eams                                     |                                            |

#### Abbonamenti Enterprise Mobile compatibili

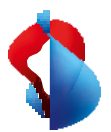

# Servizi e licenze M365

#### Per utilizzare MS Teams Telephony Mobile, ha bisogno di un Microsoft 365 Tenant.

Il Microsoft 365 Tenant o il Teams Admin Centre devono essere configurati per l'utilizzo di MS Teams Telephony Mobile. La configurazione consente lo scambio di informazioni tra il suo Microsoft 365 Tenant e My Swisscom Business per i collegamenti Enterprise Mobile di Swisscom.

#### Licenze Microsoft 365 per MS Teams Telefony Mobile

Per poter utilizzare MS Teams Telephony Mobile, è necessario attivare alcune licenze Microsoft 365 sull'account Microsoft dell'utente.

| <b>E1</b><br>+Telefono Team Standard<br>+Telefono Team Mobile | <b>E3</b><br>+Telefono Team Standard<br>+Telefono Team Mobile | <b>E5</b><br>Telefono cellulare +Teams |
|---------------------------------------------------------------|---------------------------------------------------------------|----------------------------------------|
| M365 Business Basic                                           | M365 Business Premium                                         | M365 Business Standard                 |
| +Telefono Team Standard                                       | +Telefono Team Standard                                       | +Teams Phone Standard                  |
| +Telefono Team Mobile                                         | +Telefono Team Mobile                                         | +Teams Phone Mobile                    |

Le licenze per gli utenti devono essere attivate prima di attivare l'opzione MS Teams Telephony Mobile.

#### Determinare gli ID di Microsoft 365

Per iniziare la configurazione in My Swisscom Business, sono necessarie alcune informazioni del suo locatario Microsoft 365. L'**ID inquilino** e l'**ID della sede di emergenza**.

Determini questi due ID e li inserisca in My Swisscom Business nella fase successiva.

#### 1. L'ID inquilino di Microsoft 365

| Può recuperare l' <b>ID inquilino di</b> | <b>f</b> Start                      | ★ Start           |                                                                                                    |                                      |             |    |  |
|------------------------------------------|-------------------------------------|-------------------|----------------------------------------------------------------------------------------------------|--------------------------------------|-------------|----|--|
| Microsoft 365 inserendo l'URL            | Favoriten     Identität > Übersicht | ★ Favoriten     ↑ |                                                                                                    |                                      |             |    |  |
| https://entra.microsoft.com nel          | I Alle Benutzer                     | *                 | Asure Attive Directory ist jetzt Microsoft Entra ID. <u>Weitere Informationen</u>                                                                                                    |                                      |             |    |  |
| suo browser.                             | Identität                           | ^                 | Oversum     Oversum     O |                                      |             |    |  |
| entrare.                                 | Obersicht     Benutzer              | *                 | Basisinformationen                                                                                                    |                                      |             |    |  |
|                                          | <sup>≜</sup> X <sup>A</sup> Gruppen | $\sim$            | Name                                                                                                    | SCMobiletest                         | Benutzer    | 17 |  |
|                                          | 🖾 Geräte                            | $\sim$            | Mandanten-ID                                                                                                    | 0676fb40-7a42-4d95-8603-be4817a97b91 | Gruppen     | 3  |  |
| Deve poter accedere come utente          | B Anwendungen                       | $\sim$            | Primäre Domäne                                                                                                    | scmobiletest.onmicrosoft.com         | Anwendungen | 0  |  |
| con diritti di amministratore            | 🔒 Schutz                            | $\sim$            | Lizenz                                                                                                    | Microsoft Entra ID Free              | Geräte      | 9  |  |
| con uniter ur annihillistratore.         |                                     |                   |                                                                                                    |                                      |             |    |  |
|                                          |                                     |                   |                                                                                                    |                                      |             |    |  |

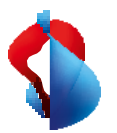

#### 2. L'ID della posizione di emergenza

| Può trovare l' <b>ID</b> della <b>posizione di</b>                                                                                | Emergency addresses \ Hauptsitz                                              |
|----------------------------------------------------------------------------------------------------|------------------------------------------------------------------------------|
| emergenza su<br>https://admin.teams.microsoft.co<br>m/locations.                                                                  | Hauptsitz                                                                    |
| L'ID è stato creato quando è stato<br>inserito l'indirizzo di emergenza per<br>la sua azienda nel Centro<br>amministrativo Teams. | d90-b364-a9444338ba1 Phone numbers ①<br>Organization name: 0<br>SCMobiletest |

Se non ha ancora inserito una sede di emergenza, clicchi su Aggiungi e inserisca l'indirizzo della sede centrale della sua azienda.

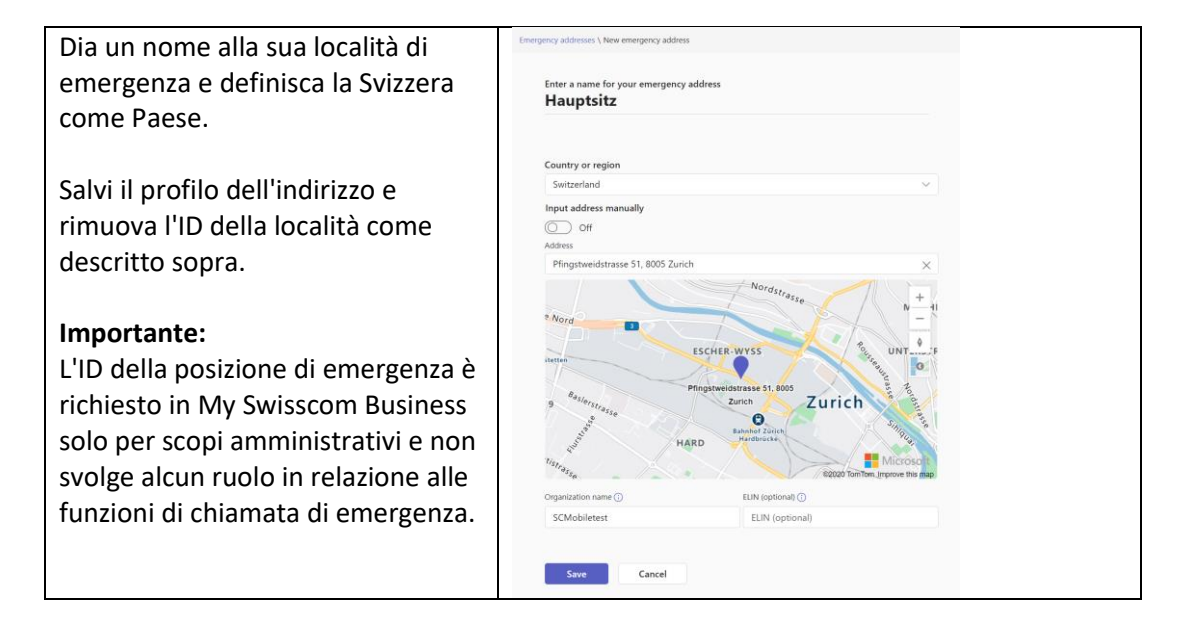

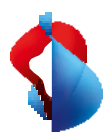

# Configurazione in My Swisscom Business

Per poter utilizzare i numeri di Enterprise Mobile con MS Teams, il Teams Tenant ID e il Emergency Location ID devono essere memorizzati nel profilo aziendale del cliente in My Swisscom Business.

#### 1. Inserisca l'ID inquilino e l'ID sede in My Swisscom Business.

#### Importante:

Per questa configurazione è necessario disporre delle autorizzazioni degli utenti master in MySwisscom Business.

Questo passaggio è necessario solo quando imposta Teams Telephony Mobile per la prima volta.

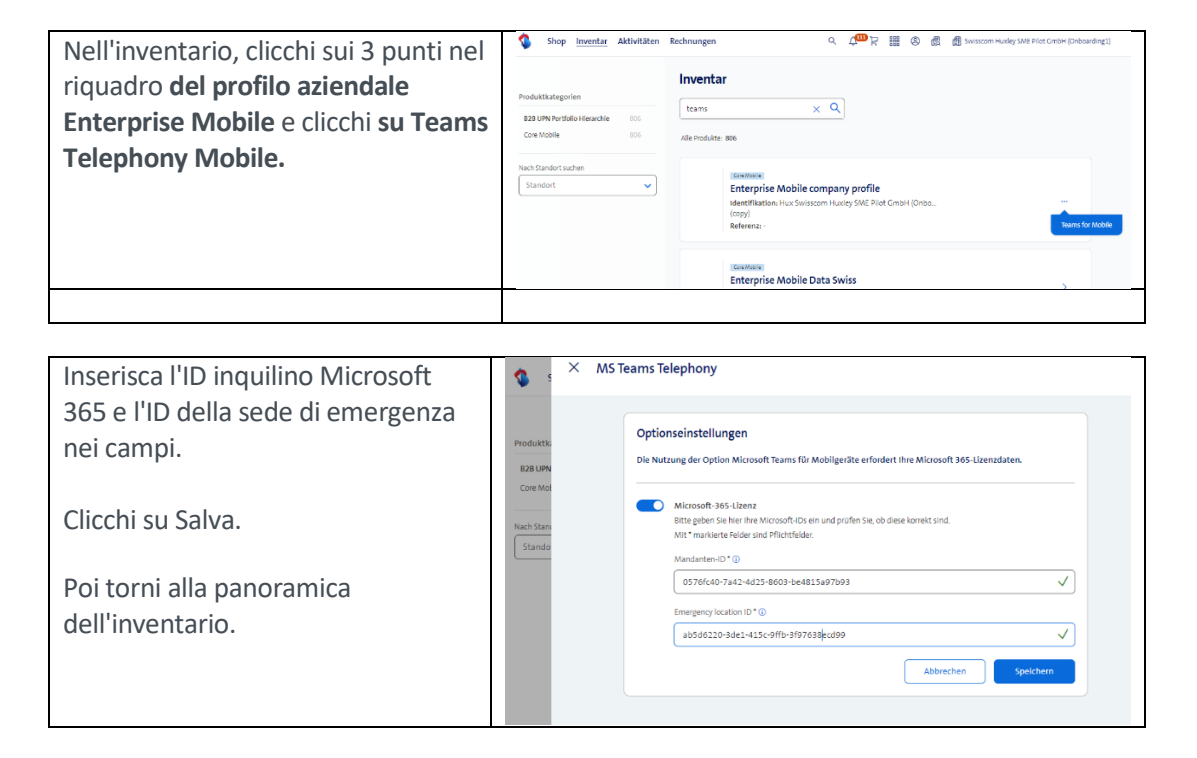

#### 2. Attivare l'opzione Telefonia mobile di MS Teams

In questo modo il numero di telefono del collegamento Enterprise Mobile è disponibile nel Centro amministrativo di Teams.

| Selezioni il collegamento mobile su<br>cui attivare l'opzione Teams<br>Telephony Mobile. | Shop         Inventar         Aktivitäten         Red           Nach tändort suchen         Standort         V         V | hrangen Q P R R O P P O P P P P P P P P P P P P P                            | E Plot GmbH (Onboard | ing1) |
|------------------------------------------------------------------------------------------|----------------------------------------------------------------------------------------------------|------------------------------------------------------------------------------|----------------------|-------|
|                                                                                          |                                                                                                    | Enterprise Mobile Data Swiss<br>Mentification = 4.27005/27005<br>Referenza - | >                    |       |
|                                                                                          |                                                                                                    | Converse<br>Enterprise Mobile Europe<br>HomBinet - 437/212408<br>Referenz -  | >                    |       |

# MS Teams Telephony

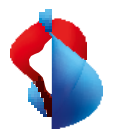

| Clicchi su "Abbonamenti e opzioni" | Sł ×   | Produktdetails                    |                                                          |                          |                                    |    |
|------------------------------------|--------|-----------------------------------|----------------------------------------------------------|--------------------------|------------------------------------|----|
| e poi su "iviodifica".             | Stando |                                   | Market In                                                |                          | Konfiguration                      |    |
|                                    |        | Enterprise Mobile                 | e Europe                                                 | Ø searbeiten             | Geräte, SIM & PUK                  | >  |
|                                    |        | Person -                          | Rufnummer<br>+41797212408                                | Kostenstelle             | Abos und Optionen                  | >  |
|                                    |        | Aktiv                             | Rechmangskonto<br>ES8-84C-12936410<br>Pfinestweidstr, 51 | Organisatorische Einheit | Roaming- & Sperr-<br>Einstellungen | >  |
|                                    |        |                                   | 8005 Zürlch                                              |                          | Abo verwalten                      | >  |
|                                    |        | (i) 'ts gelten die Be             | sonderen Bedingungen Mi                                  | bilfunk sowie die        | сомвох                             | 62 |
|                                    |        | Allgemeinen Ges<br>Geschäftskunde | schäftsbedingungen von S<br>n."                          | visscom für              | Applikation                        |    |
|                                    |        | 12 Zu den Vertrag                 | isbestimmungen gehen                                     |                          | Swisscom Cockpit                   | 12 |
|                                    |        |                                   |                                                          |                          | Rechnungen                         | 12 |

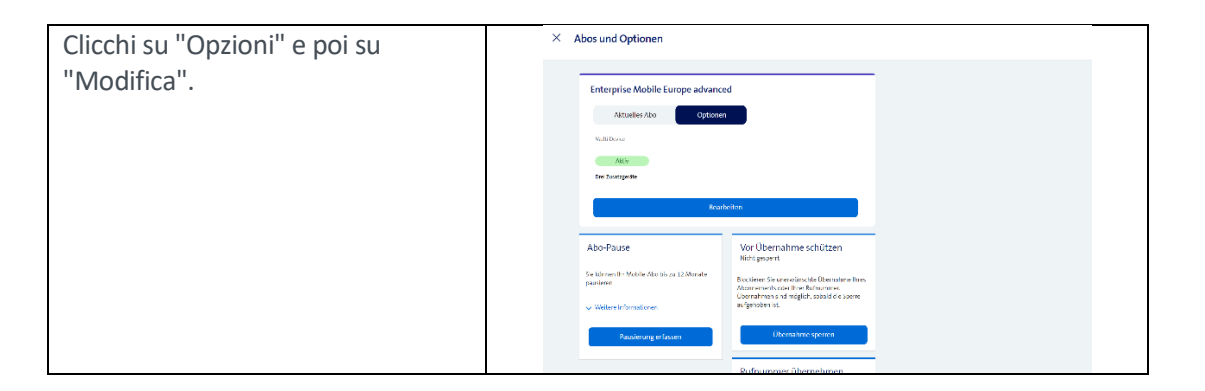

| Clicchi su "Seleziona" nel riquadro                                  | × Abos und Optionen                                                                                                    |
|----------------------------------------------------------------------|----------------------------------------------------------------------------------------------------|
| "Telefonia MS Teams".                                                | ✓ Wenger Zwategester<br>lamötigt? Mounticer hins die                                                                                                    |
| L'opzione viene aggiunta alla<br>selezione e i costi mensili vengono | Print por Monat Corr en La Associ Do  Corr en La Associ Corr en La Associadadadada de cestar webber Corr en La Associadadadada de Cestar webber Dir Zesatzgerá.                                                                                                    |
| totalizzati di conseguenza.                                          | MS Teams Telephony                                                                                                    |
|                                                                      | Microsoft Mic Kanfiguration     such a dependences.                                                                                                    |
| Clicchi su "Invia ordine".                                           | Committate and national Wigs une doubtate mit Macourd Homan 20 angle doubt Franch Austram de Macourd Homan 20 angle doubt Franch Austram de Macourd Homan 20 angle doubt Austram de Macourd Homan 20 angle doubt Austram 20 angle doubt Austram 20 angle doubt        |
| Appare il seguente messaggio:                                        |                                                                                                    |
| Clicchi su "Torna all'inventario".                                   | Entroprise Matter Europe adversard Tree AusseaN                                                                                                    |
|                                                                      | The second second secon |
|                                                                      |                                                                                                    |
|                                                                      | A Lots constitutes to the second second seco |
|                                                                      | Bestellung erfolgreich -<br>Nutzung eingeschränkt                                                                                                    |
|                                                                      | Ihre Bestellung ist abgeschlossen<br>Die Nutzung ist eingeschniste, ist olie Option<br>von Ihrem Admin im Microsoft Teams Admin<br>Panel konfiguriert wurde. Bitk kontaktieren Sie<br>diesen um die Option verwenden zu können.                                                                                                    |
|                                                                      | Zum Inventar gehen                                                                                                    |
|                                                                      | See                                                                                                    |
|                                                                      | Ma and a second second  |

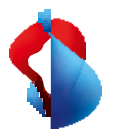

| Non appena il numero di cellulare  |                                                      |
|------------------------------------|------------------------------------------------------|
| nel Teams Admin Centre è           | MS Teams Telephony                                   |
| collegato all'account utente MS    |                                                      |
| Teams selezionato nel passaggio    | Microsoft-365-Lizenz aktiv                           |
| successivo, viene visualizzato lo  |                                                      |
| stato corrispondente.              | Der einfache und nahtlose                            |
| ·                                  | Weg, um den Nutzern die<br>mobile Erreichbarkeit mit |
|                                    | Microsoft Teams zu<br>ermöglichen                    |
|                                    | - Dotaile                                            |
| Teams Telephony Mobile è ora       |                                                      |
| attivo per questo collegamento.    | Preis pro Monat                                      |
|                                    | 5.01                                                 |
| Ora può eseguire la configurazione | ✓ Ausgewählt                                         |
| sul dispositivo finale.            |                                                      |
|                                    |                                                      |

# Configurazione nel Centro amministrativo di Teams

| Il numero di telefono è stato     | Oding polosis          |            | (41.79.651.6.                         | Świocza             | Mazile feequiring Sourcedoni   | tas Aapóly Canoci                                                                                                    |
|-----------------------------------|------------------------|------------|---------------------------------------|---------------------|--------------------------------|----------------------------------------------------------------------------------------------------|
|                                   | Operation Construct    |            | 141 29 669 2.                         | Swiewann            | Manie Belegnary, Santrebeat    | us St Pfingen olderade.                                                                                                    |
| caricato nel suo Teams Admin      | Phone numbers          |            | 143 M 648 9.                          | Succession          | Matrie felegroup, fastredent   | icencer if it lief the product of the new work of the pro-                                                                                                    |
|                                   | E 10,00                |            | 942 SA 99 S 87                        | Succession          | Mainie leieginung bastreitent  | 10 State exploring to the most first card part of<br>states of the metabolic<br>states of the state of the state of the state of the state<br>of the state of the state of the state of the state of the<br>states of the state of the state of the state of the state<br>of the state of the state of the state of the state of the<br>state of the state of the state of the state of the state of the<br>state of the state of the state of the state of the state of the<br>state of the state of the state of the state of the state of the<br>state of the state of the state of the state of the state of the<br>state of the state of the state of the state of the state of the<br>state of the state of the state of the state of the state of the<br>state of the state of the state of the state of the state of the<br>state of the state of the state of the state of the state of the<br>state of the state of the state of the state of the state of the<br>state of the state of the state of the state of the state of the<br>state of the state of the state of the state of the state of the<br>state of the state of the state of the state of the state of the<br>state of the state of the state of the state of the state of the<br>state of the state of the state of the state of the state of the state of the<br>state of the state of the stat |
| Centre guando ha completato       | in meeting             |            | 143 M 843 V.                          | 20000000            | Matthe beiegnoring businesboat | La Emergency location                                                                                                    |
|                                   | Cl Mottage             |            | 942 SA 93 SZ                          | Sweenw              | Manute Integrating, Suptrement |                                                                                                    |
| l'ordine in My Swisscom Business. | H. pourothe            |            | 443 M 007 21                          | Success             | fidatate telephony, businedent | 10. API Test Get Number X                                                                                                    |
|                                   | E Trams devices        |            | HE SERVICE                            | JANERANA            | Mante Interney to the second   | Els Solut sproom that you want to and/or this planet<br>marine to                                                                                                    |
|                                   | poetan) access         |            | *13.52.25.24*                         | 2012000             | Manie Internet, butterbast     | Assigned to                                                                                                    |
|                                   | Gund access            |            | • • • • • • • • • • • • • • • • • • • | 34655566            | Marine Despinent, Instruction  | Lise Namber features<br>Isana Provi Matrix                                                                                                    |
| Ora può collegarli all'account    | Managa sheta           |            | +41 29 480 B.                         | 34425004            | Mainle Telepheny, Surfaceland  | De Namber Spee<br>Openin Groen                                                                                                    |
|                                   | All there              |            | +41 28 480 B**                        | 34420000            | Mattic Telepheny, Switterand   | 09 SW.                                                                                                    |
| utente MS Teams desiderato.       | No. Tooms              |            | <ul> <li>Fitora sumbar</li> </ul>     | Number Johnstein    | LEAVEN                         | an humber reason                                                                                                    |
|                                   | -                      |            | + VOR 7 104 1                         | COL - BOUR Colleges | . 23 pour                      | Assign/unassign                                                                                                    |
|                                   | III Microsoft Teams at | min center |                                       | ,0 teach            |                                | •                                                                                                    |

MS Teams Telephony è attivato per il collegamento Enterprise Mobile. Per la messa in servizio sul dispositivo finale, segua la descrizione e i passi del Manuale dell'utente finale.

Si assicuri in particolare dei seguenti punti:

- Installi l'ultima versione dell'applicazione MS Teams sui dispositivi finali (smartphone, laptop, tablet, ecc.).
- Esca e acceda nuovamente a tutti i dispositivi finali di MS Teams.

## Disattivi l'opzione Telefonia di MS Teams

Se l'opzione MS Teams Telephony deve essere disattivata su un collegamento, lo si può fare ancora una volta tramite MySwisscom Business.

Il processo causa la rimozione del numero di telefono Enterprise Mobile dal tenant MS Teams configurato. La telefonia con questo numero tramite MS Teams non è più possibile.

#### Importante

Prima di poter disattivare l'opzione, il collegamento tra il numero di telefono e l'account utente MS Teams deve essere rimosso nel Centro amministrativo di Teams.

# Politica di mobilità

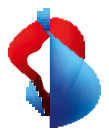

La politica di mobilità consente all'amministratore di Teams di definire come le chiamate in arrivo vengono visualizzate all'utente finale sullo smartphone. Nell'applicazione telefonica standard dello smartphone (nativa) o nell'applicazione MS Teams.

La funzione Politica di mobilità si trova nell'area Voce del Centro amministrativo di Teams.

|   | Microsoft Teams admin center | Search - Preview                                                                                                    |    | <u>27</u> |   | мв     |
|---|------------------------------|----------------------------------------------------------------------------------------------------|----|-----------|---|--------|
| ବ | Voice ^                      | Mobility policies                                                                                                    |    |           |   |        |
|   | Phone numbers                | Mobility policies control the Teams Phone Mobile features that are available to users in Teams. You can use the Global (Org- |    |           |   |        |
|   | Operator Connect             | wide default) policy, or create one or more custom mobility policies for people in your organization. Learn more             |    |           |   |        |
|   | Direct Routing               |                                                                                                    |    |           |   |        |
|   | Calling policies             | Mobility policies summary                                                                                                    |    |           |   |        |
|   | Call hold policies           | 1 2                                                                                                    |    |           |   |        |
|   | Call park policies           | Default policy Custom policies                                                                                               |    |           |   |        |
|   | Caller ID policies           |                                                                                                    |    |           |   |        |
|   | Dial plans                   |                                                                                                    |    |           |   |        |
|   | Emergency policies           | + Add 🖉 Edit 🕼 Duplicate 📋 Delete 💭 Reset Global policy 🖏 Assign users 3 items 🔍 Search by nar                               | ne |           | ŝ |        |
|   | Mobility policies            | ✓         Name ↓         Custom policy         Assigned to users ⊙                                                           |    |           |   |        |
|   | Voice routing policies       | Global (Org-wide default) No                                                                                                 |    |           |   | 0      |
|   | Voicemail policies           | Taspre App Eirst Van Viewu urare                                                                                             |    |           |   | U<br>I |
|   | Auto attendants              |                                                                                                    |    |           |   |        |
|   | Call queues                  | Native First Yes View users                                                                                                  |    |           |   |        |

La policy può essere assegnata globalmente, a gruppi di utenti finali o a singoli utenti. Le seguenti funzioni possono essere definite come criterio.

#### Nativo

 Sullo smartphone, le chiamate in arrivo vengono sempre visualizzate nell'app Telefono standard. Ciò corrisponde al comportamento abituale di risposta alle chiamate sullo smartphone. Le chiamate vengono visualizzate in parallelo su tutti gli altri dispositivi Teams connessi a Internet.

Se lo smartphone è al di fuori del raggio d'azione di una rete mobile ma è connesso a Internet tramite una rete Wi-Fi, la chiamata viene visualizzata sull'app Teams.

#### App MS Teams

 Sullo smartphone, le chiamate in arrivo vengono sempre visualizzate nell'app MS Teams.

Se lo smartphone non è collegato a una rete dati o l'app Teams non è configurata, la chiamata viene visualizzata sull'app telefonica standard.

#### Scelta da parte dell'utente

• L'utente può decidere da solo, selezionando nell'app MS Teams se le chiamate in arrivo devono essere visualizzate nell'app telefonica standard (nativa) o nell'app MS Teams.

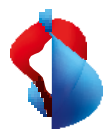

| Anrifen                                                                                |                                                                                                    |
|----------------------------------------------------------------------------------------|----------------------------------------------------------------------------------------------------|
| K Swisscom                                                                             | K Einstellungen f ür eingehende Anrufe                                                                                                    |
| Eingehende Anrufe                                                                      | Optionen                                                                                                    |
| Anrufweiterleitung                                                                     | App Teams                                                                                                    |
| Auch anrufen Aus >                                                                     | Mobiltelefon 🗸                                                                                                    |
| Wenn unbeantwortet Veicemail >                                                         | Die Einstellungen für eingehende Anrufe können für einen<br>aktiven Anruf nicht geändert werden. Wenn Sie eine<br>Änderung an diesen Einstellungen vorpehmen wird sie |
| Einstellungen für Mobiltelefon                                                         | bei Ihrem nächsten eingehenden Anruf angezeigt.                                                                                                    |
| eingenende Anrute                                                                      |                                                                                                    |
| Stellvertretungen                                                                      |                                                                                                    |
| Stellvertretungen verwalten                                                            |                                                                                                    |
| Stellvertretungen können in Ihrem Namen Anrufe tätigen<br>und annehmen.                |                                                                                                    |
| Voicemail                                                                              |                                                                                                    |
| Voicemail-Begrüßung ändern                                                             |                                                                                                    |
| Voicemails werden in der Anruf-App mit Audiowiedergabe<br>und Transkription angezeigt. |                                                                                                    |
| Kontakte                                                                               |                                                                                                    |
| Meine Gerätekontakte synchronisieren                                                   |                                                                                                    |
| Ann to blockings                                                                       |                                                                                                    |

Una volta definita la politica, gli utenti possono essere assegnati di conseguenza. L'applicazione di una politica ad un collegamento può richiedere alcuni minuti.

### Servizi

Quando utilizza MS Teams Telephony Mobile con un collegamento Enterprise Mobile, il sistema telefonico MS Teams fornisce diversi servizi aggiuntivi. L'utilizzo dei seguenti servizi cambia di conseguenza o non è più possibile in alcuni casi.

| Servizio                                                                                                    | Swisscom Mobile Standard                         | MS Teams Telefonia Mobile           |
|----------------------------------------------------------------------------------------------------|--------------------------------------------------|-------------------------------------|
| Segreteria telefonica                                                                                              | COMBOX basic di Swisscom.                        | Voicemail di MS Teams               |
| Deviazione di chiamata<br>(incondizionata)                                                                         | Via Swisscom Cockpit                             | Tramite l'applicazione Teams        |
| Deviazione di chiamata<br>(condizionale)<br>• Se non è disponibile<br>• Quando è occupato<br>• Se non c'è risposta | Tramite Swisscom Cockpit o<br>tramite codici SS. | Tramite l'applicazione Teams        |
| Attendere la chiamata                                                                                              | Menu dispositivo                                 | Menu del dispositivo o app<br>Teams |
| Trasferimento di chiamata                                                                                          | -                                                | Tramite l'applicazione Teams        |
| Conferenze telefoniche                                                                                             | Menu dispositivo                                 | Tramite l'applicazione Teams        |